# **Product Manual**

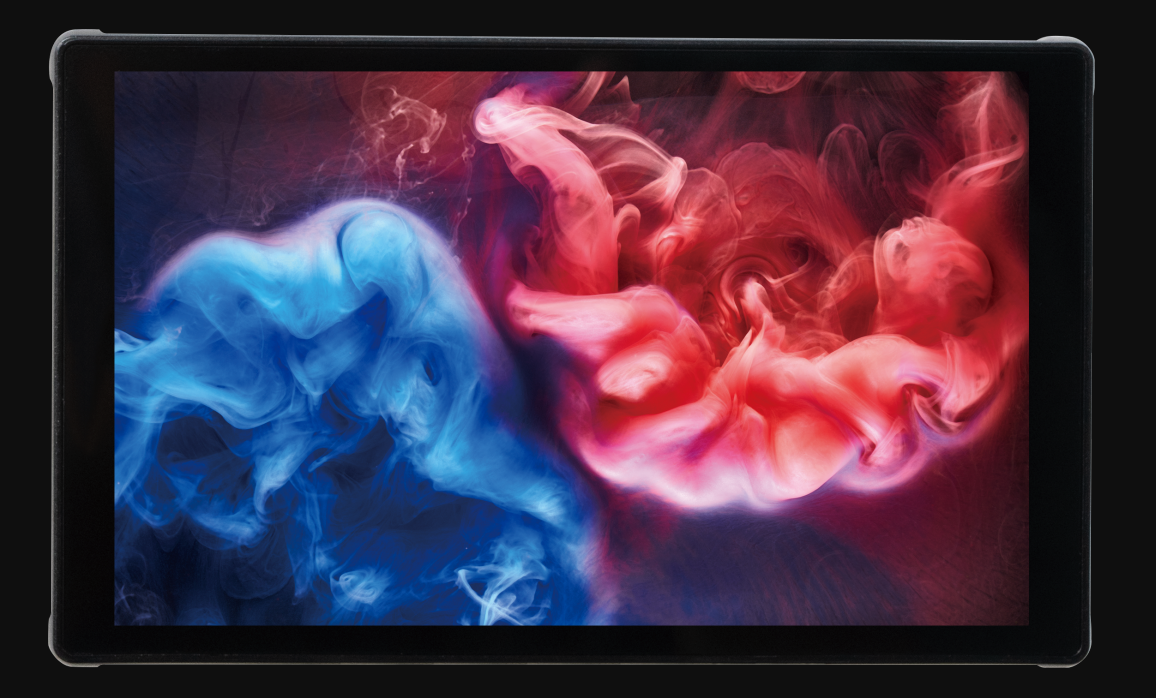

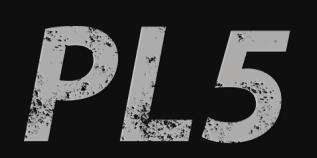

### **Product Information**

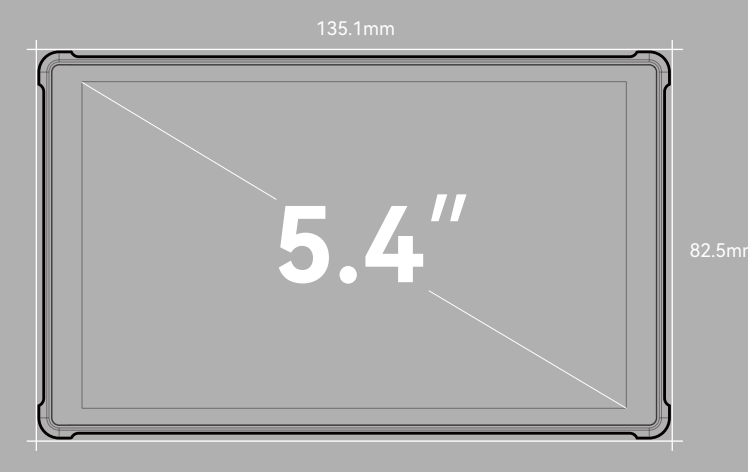

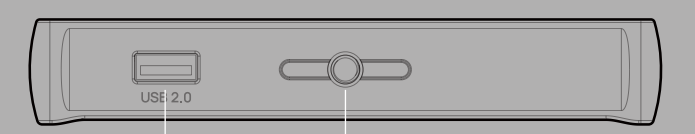

Upgrade Firmware / Load LUT 1/4"Screw Hole

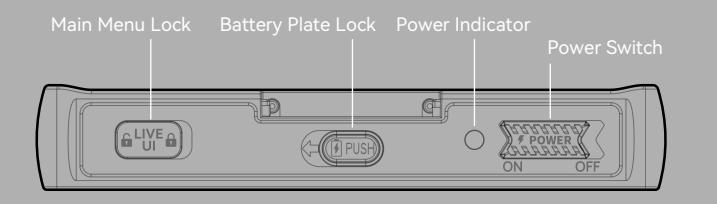

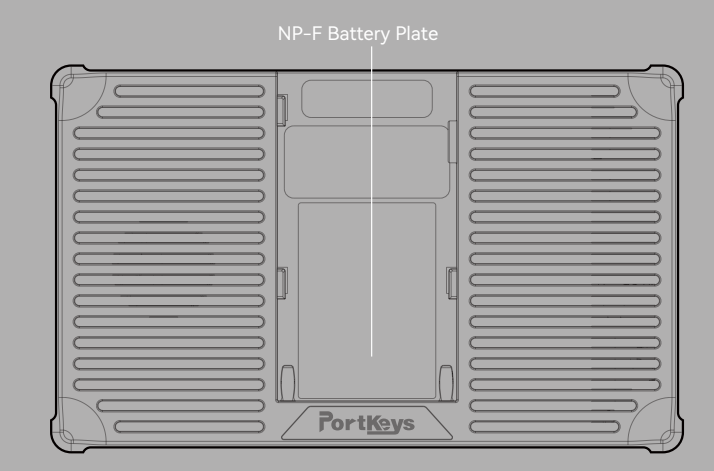

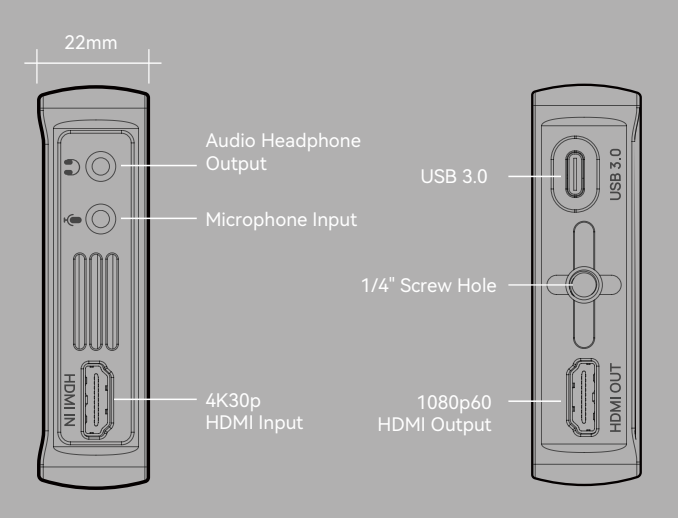

### Basic Parameters

t

| Size:                   |                                                                                    | PL5 Monitor X1                                   | TYPE-C to TYPE-C (3.0) cable > |  |
|-------------------------|------------------------------------------------------------------------------------|--------------------------------------------------|--------------------------------|--|
|                         |                                                                                    | Customer Feedback Card X1                        | A to A HDMI Cable              |  |
| Dimension:              | 135.1×82.5×22mm                                                                    | Safety Box X1                                    | MH-2 Mount                     |  |
| Viewing Angle:          | 178°H/178℃                                                                         | USB stick                                        | PL5 Sunshade                   |  |
| Brightness:             | 500nits                                                                            | USB-A(3.0) to TYPE-C(3.0) Cable                  | Pair of Rubber Covers          |  |
| Resolution:             | 1920x1152                                                                          | Currented innut/current                          | was also that and from a wata  |  |
| Contrast Ratio:         | 1000:1                                                                             | Supported input/output resolution and frame rate |                                |  |
| Weight:                 | 154.5g                                                                             | HDMI In                                          | put Signal                     |  |
| Material:               | ABS+PC                                                                             | 4096×2160p@23.97Hz,24Hz,25Hz,29.97Hz,30Hz        |                                |  |
|                         |                                                                                    | 3840×2160p@23.97Hz,24Hz,25Hz,29.97Hz,30Hz        |                                |  |
|                         | NP-F /~24V                                                                         | 1920×1080p@23.97Hz,24Hz,25Hz,29.97               | 7Hz,30Hz,50Hz,59.94Hz,60Hz     |  |
| Max Power:              | 7W                                                                                 | 1920×1080psf@23.97Hz,24Hz,25Hz,29.               | 97Hz,30Hz                      |  |
| Microphone Input:       | 3-section 3.5mm microphone jack                                                    | 1920×1080i@50Hz,59.94Hz,60Hz                     |                                |  |
| Headphone:              | 3-section 3.5MM headphone jack                                                     | 1280×720p@50Hz,59.94Hz,60Hz                      |                                |  |
| USB 2.0:                | Upgrade Firmware / Load LUT                                                        | 720×576p@50Hz                                    |                                |  |
| USB 3.0:                | TYPE-C(Support 5V power supply, support OBS,<br>live streaming companion software) | 720×576@50Hz<br>720×480p@50Hz,59.94Hz,60Hz       |                                |  |
| Video Signal Input:     | 4K30p HDMI                                                                         | 720×480i@50Hz,59.94Hz,60Hz                       |                                |  |
| Video Signal Output:    | 1080p60 HDMI(Optional embedded microphone audio output)                            |                                                  | thut Cianal                    |  |
| Support Battery Model : | SONY NP-F970/F960/F750/F550                                                        | 1020×1080×40                                     | icput Signal                   |  |
| Menu Language:          | 简体中文/繁体中文/English/日本語/Русский<br>/Français/español                                 | 1720^1080000                                     |                                |  |
| Fan                     | Mute                                                                               | Type-C Output Signal                             |                                |  |
|                         | MOVNORM OS                                                                         | 1920×1080p60                                     |                                |  |
| Operating System:       |                                                                                    | YUY2、MJPG                                        |                                |  |

# Catalogue

| 01                       |    |
|--------------------------|----|
| Main Menu Lock           | 01 |
| Initial Page Operation   | 02 |
| UI Operation Introductio | n  |
| 1.1                      | 03 |
| 1.2                      | 04 |
| 1.3                      | 05 |
| 1.4                      | 06 |

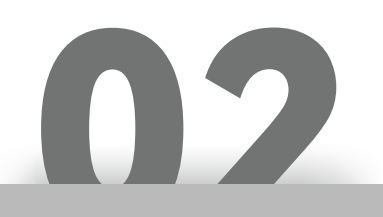

| Shortcut key Introduction | 07 |
|---------------------------|----|
| Function Introduction     |    |
| 2.1                       | 08 |
| 2.2                       | 09 |
| Settings Introduction     | 10 |

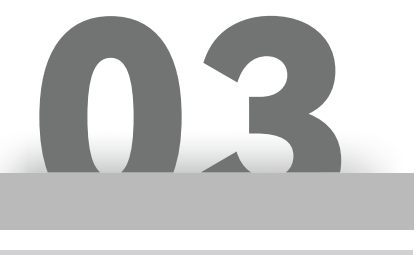

Software Upgrade Introduction 11

# Main Menu Lock

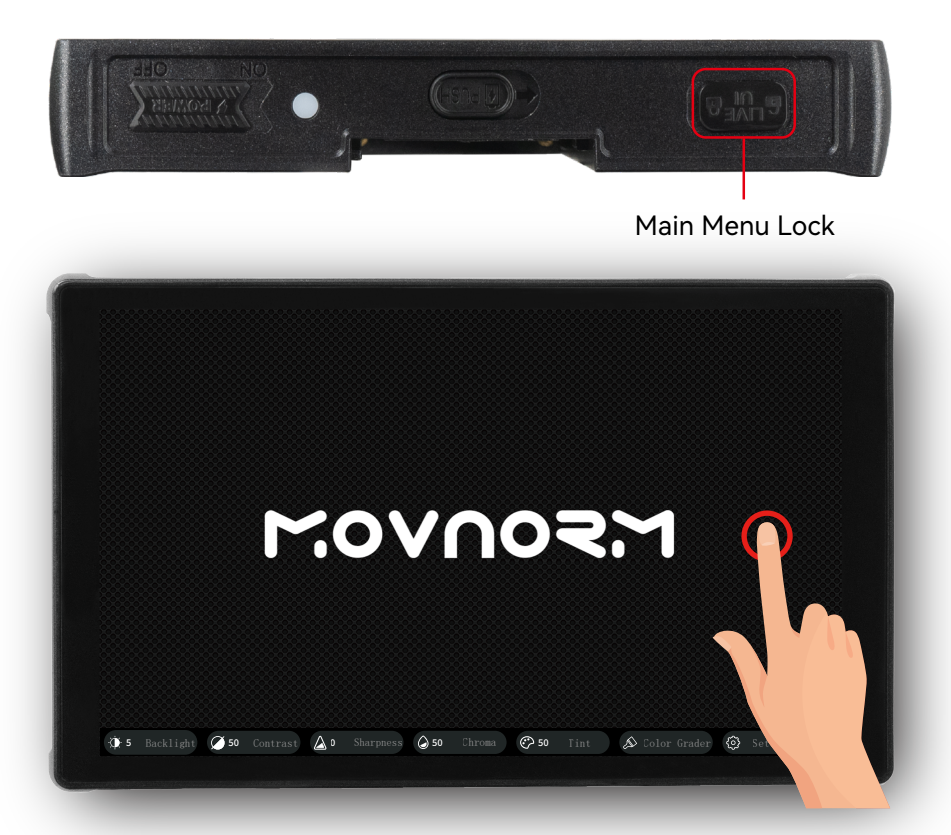

After turning on main menu lock , the screen directly clears and returns to the initial page, and gesture operations on the screen can no longer be performed.

# **Initial Page Operation**

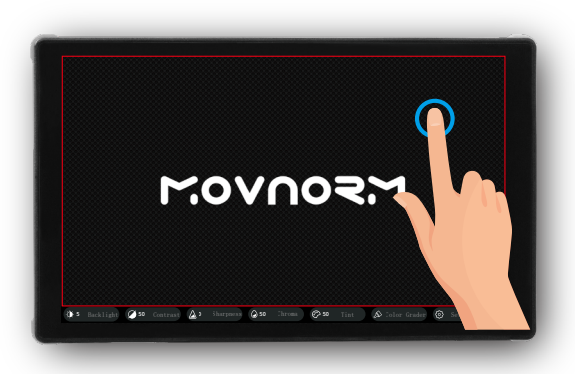

On the initial page, tap the screen to bring up the main menu operation page.

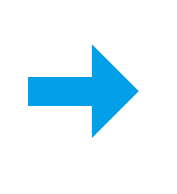

Tap to switch fan adjustment. 🙉

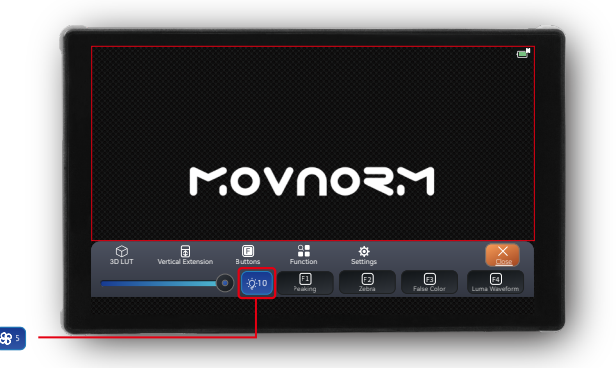

Tap the screen again to close the main menu.

Tap the battery icon to check the monitor status.

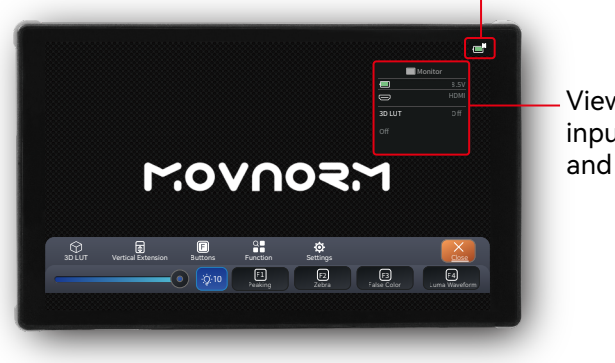

- View battery voltage information, input signal information, and 3D LUT information.

# **UI Operation Introducion**

### 1.1

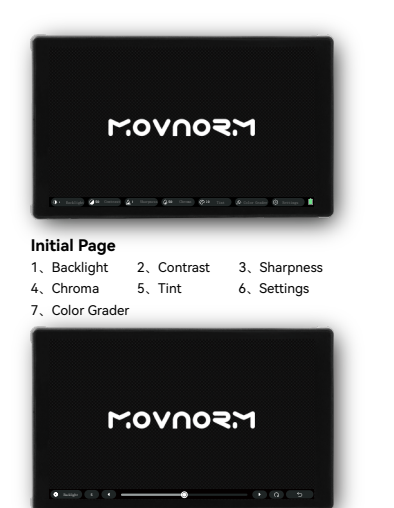

1、Backlight 1~10 Adjust the overall brightness of the screen.

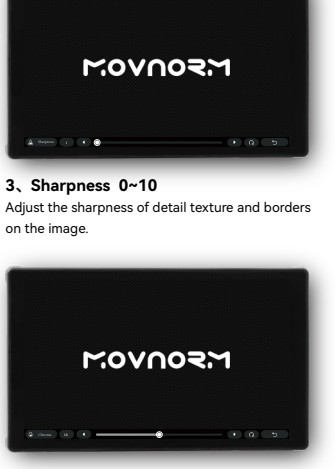

4、Chroma 0~100 Adjust color vividness and color purity.

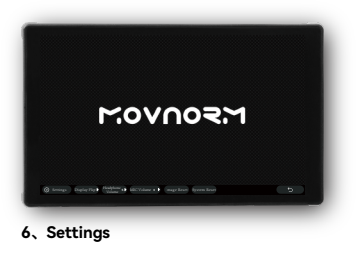

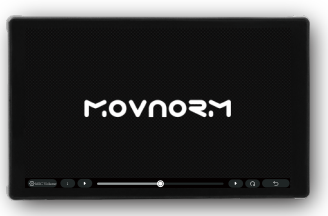

6.3、MIC Volume 0~10 Adjust the microphone input volume.

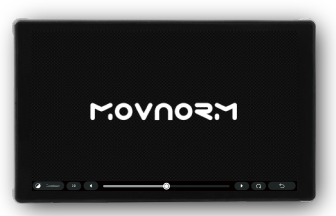

2. Contrast 0~100 Adjust the contrast between the brightest white and the darkest black in the bright and dark areas of the image.

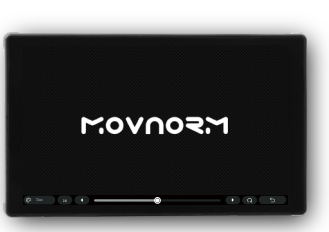

5、Tint 0~100 Adjust the basic tendency of the overall color of the image.

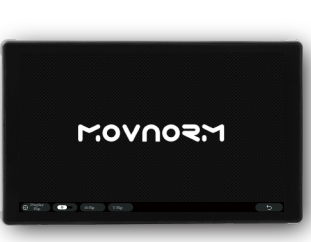

**6.1. Display Flip** After the OSD flip mode is turned on, the display of the image changes along the horizontal or vertical direction, adjusting according to the vuse.

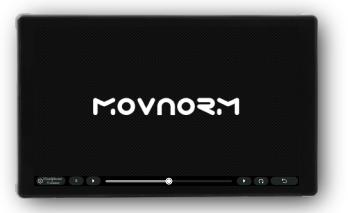

**6.2、Headphone Volume 0~10** Adjust the audio output volume.

# 1.2

### **Color Grader Operation Instruction**

\*Color grader is usable after HDMI plugs in signal

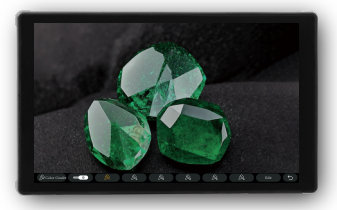

7、Color Grader Click any one of the six color graders. Orange indicates that the color grader is activated. Click "Edit" to enter the adjustment options.

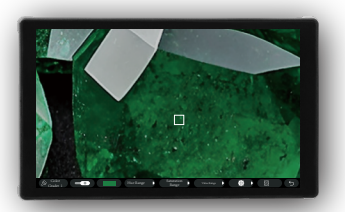

3、Zooming in on the image allows more accurate color selection.

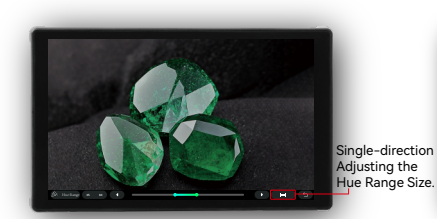

5, co indicates adjusting the size of the hue range. The original range is 40-60, with a range of 20 degrees. The original range size can be changed by individually adjusting the range in both directions.

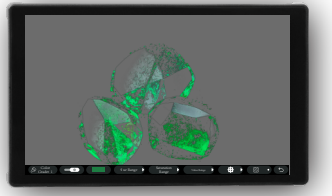

6. C After adjusting the selected color, click the mask to view the selected color range on the image.

Operations for adjusting saturation and value ranges are the same as for the hue range.

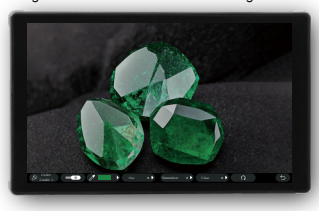

7, After finishing the color selection, adjust the hue, saturation, and value to achieve a more desirable visual effect on the image.

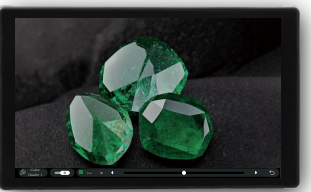

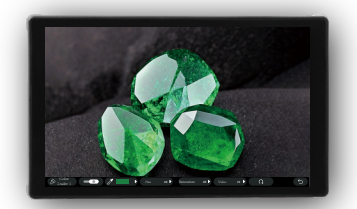

9, When using multiple color graders, for example, after adjusting the image using color corrector 1, color grader 2 will select colors based on the adjusted image from color grader 1, not from the original image.

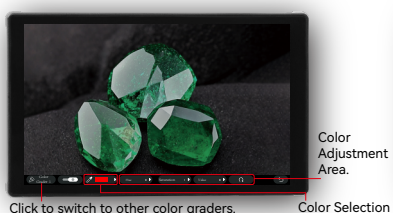

Click to switch to other color graders.

1、Click to select specific adjusted color area.

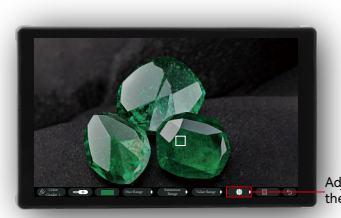

2, Click on the image to select a color. The white frame indicates the color selection range. Long press to zoom in on the image.

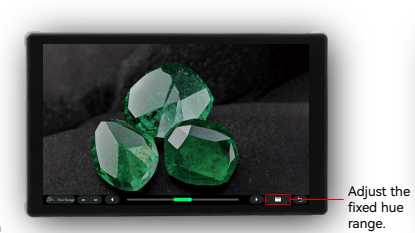

4. Three-dimensional accurate color selection: After selecting the color, you can fine-tune it by adjusting the hue range, saturation range, and value range, reducing the need for repeated color selections.

indicates adjusting the fixed hue range, locking a 20-degree hue range in the 40-60 zone. The adjusted hue range remains fixed at 20 degrees.

Adjust the size of the color selection frame

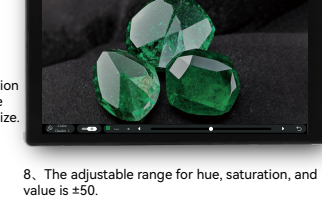

# 1.3

### Operation of Vertical Extension

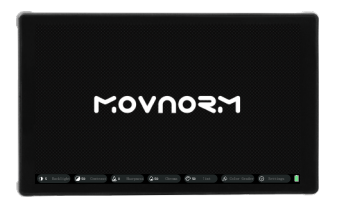

1、 Click the screen to bring up the main menu.

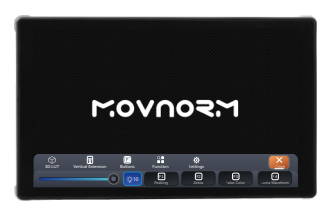

2、Click the screen to bring up the main menu.

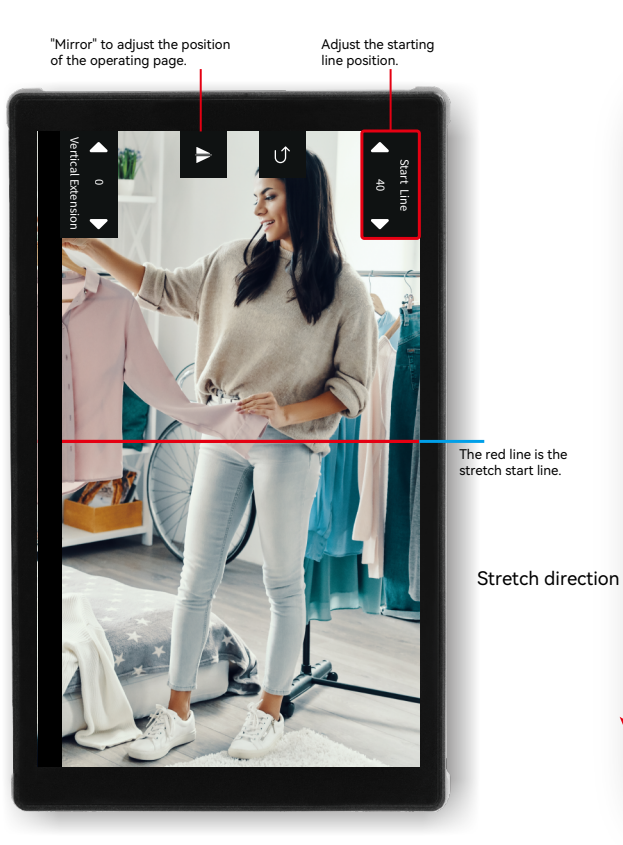

Adjustment screen ; Stretching length.

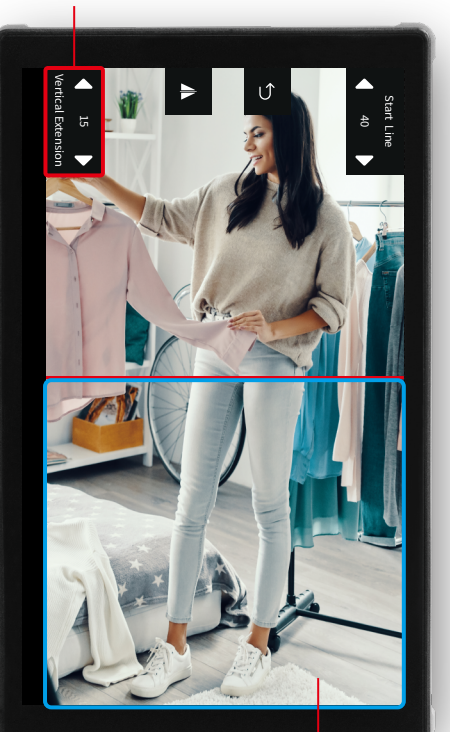

Image stretch area

1.4

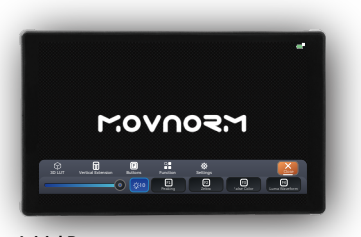

Initial Page 1、3D LUT 2、Vertical Extension 3、Buttons 4、Function 5、Settings

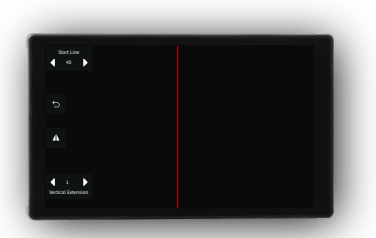

2、Vertical Extension For details, please refer to "UI Operation Introduction 1.3" Vertical Stretch Operation Introduction.

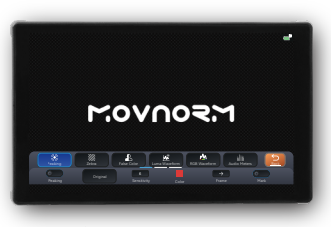

4、Function For details, please refer to page 08 "Function Introduction".

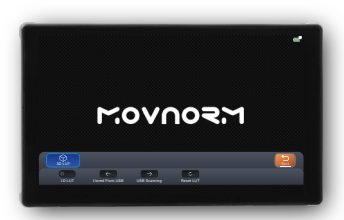

### 1、3D LUT Stylized LUT.

User Storage: Used to store the created LUT file, which can be directly applied to the image. USB Search: Send the created LUT file to the U-disk, connect the USB STICK to the monitor USB port, tap the "USB search", select the removable disk, tap the LUT file store (LUT file can be repeatedly stored in the user store), check whether the file is stored successfully in the "user store".

Reset LUT: Resets the LUT file applied to the image.

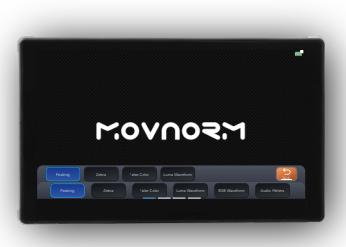

3、Buttons For details, please refer to page 07 "Shortcut key introduction".

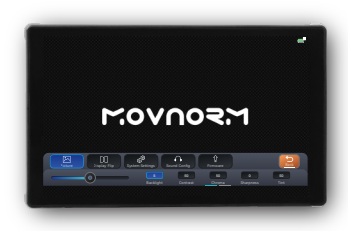

5、Settings For details, please refer to page 10 "Settings Introduction".

# **Shortcut Key Introduction**

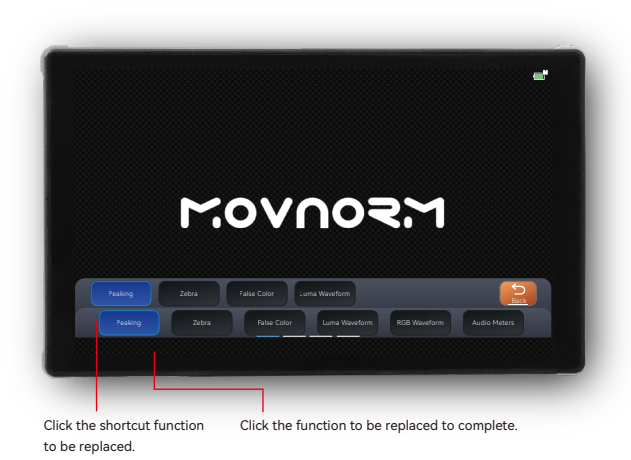

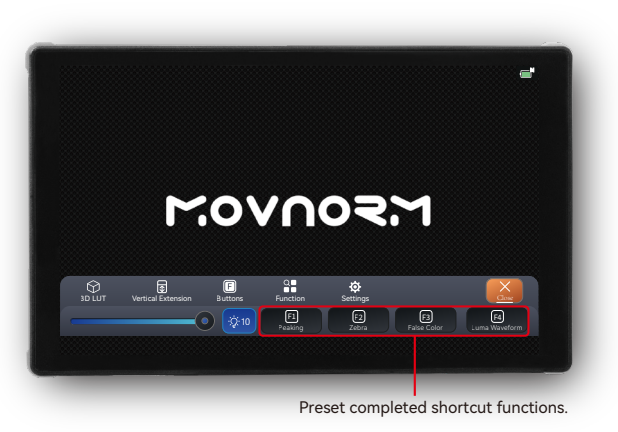

### The functions listed below can be preseted as shortcut functions.

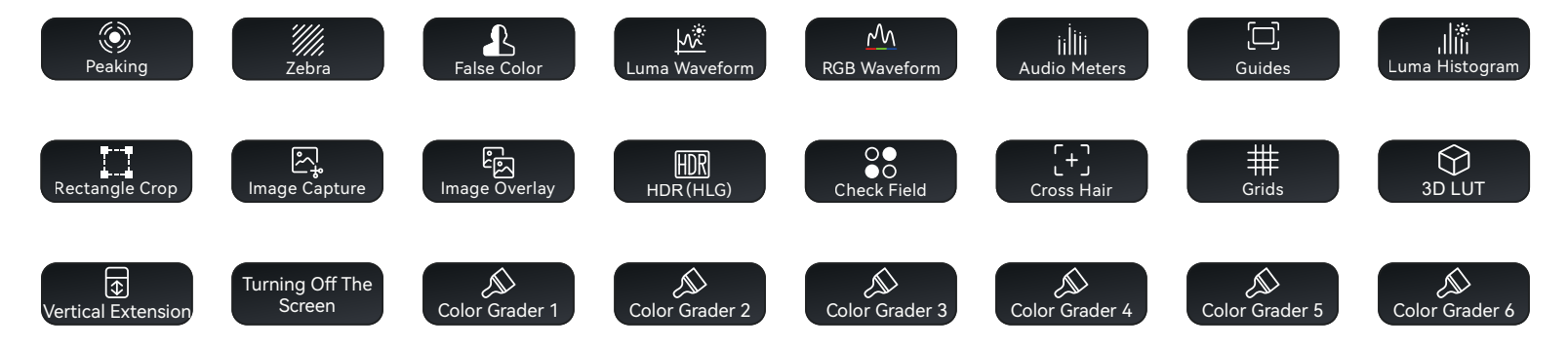

# **Function Introduction**

### 2.1

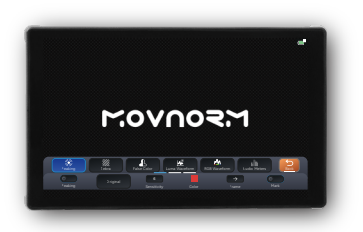

### **Peaking** Use the specific color to mark the focus position.

Style: Original/Black and White/Grayscale(Low)/ Grayscale(Middle)/Grayscale(High) Sensitivity: 1-15 Color: White/Red/Green/Blue Mark: ON/OFF Frame: X Start 0%-99%

Y Start 0%~99% Wide 1%~100% Height 1%~100% Reset

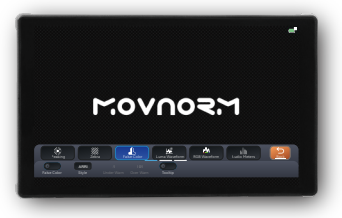

False Color Use the specific color to display the image brightness level.(Style "User" is customizable) Style: ARRI/User Under Warn: -7~15 (User) Over Warn: 85-110 (User) Tooltip: ON/OFF

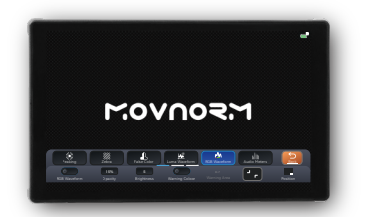

RGB Waveform Display the image of RGB three colors in scatter plot. Opacity: OFF/25%/50%/75% Brightness: 1~6 Warning Color: ON/OFF Low Area: -7~109(Warning Color ON) High Area: -7~109(Warning Color ON) RGB Waveform zoom in and zoom out. Position:Top Left / Top Right / Bottom Left / Bottom Right

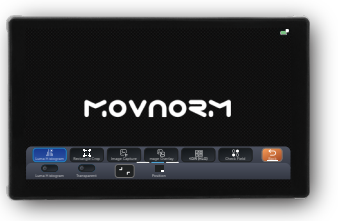

Luma Histogram Display the brightness level in Block Diagram. Transparent: ON/OFF Luma Histogram zoom in and zoom out. Position:Top Left / Top Right / Bottom Left / Bottom Right

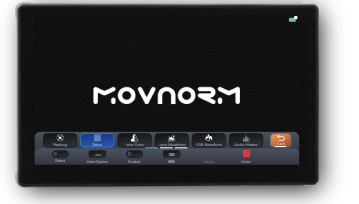

#### Zebra

Use zebra to customize the parts of the image's overexposure and underexposure. Area Option: Low/Middle/High Enable: ON/OFF IRE: -7-50(Low)/-7-109(Middle)/50-109(High) Range:  $\pm 0-\pm 30$  (Middle) Color: White/Red/Green/Blue

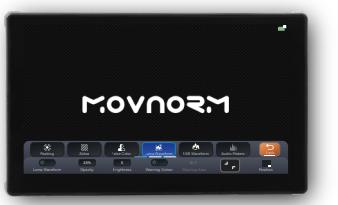

### Luma Waveform

Display the brightness level in scatter plot. Opacity: OFF/25%/50%/75% Brightness: 1-6 Warning Color: ON/OFF Low Area: -7-109(Warning Color ON) High Area: -7-109(Warning Color ON) Luma Waveform zoom in and zoom out. Position:Top Left / Top Right / Bottom Left / Bottom Right

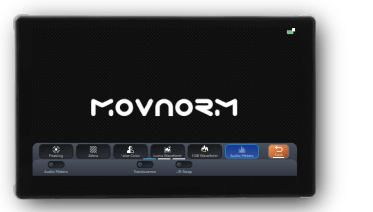

Audio Meters Monitor the volume. Translucence: ON/OFF L/R Swap: ON/OFF

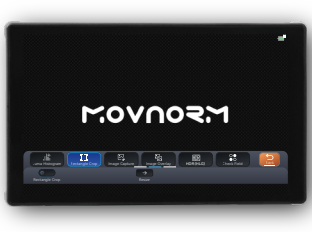

Rectangle Crop Randomly crop rectangular images and display it full-screen. Resize: X Start 0%-99% Y Start 0%-99% Wide 1%-100% Height 1%-100% Reset

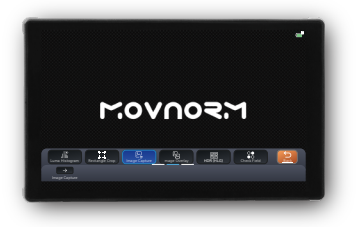

#### Image Capture

Capture a single frame image from a video and store it as a JPG on a USB stick.

Insert USB stick, click image capture, capture the Image after processing and then store the image in the USB stick.

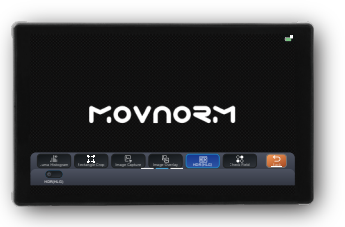

### HDR(HLG) The high dynamic range displays more shadow and highlight detail.

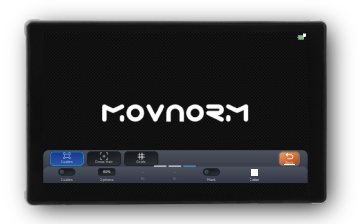

#### Guides For composition and masking. Options: 80%/90%/1:1/16·9/9:16/15·9/4:3/1.5:1/ 1.85:1/2:1/2.35:1/2.39:1 User-defined: H: 1%~100% V: 1%~100% V: 1%~100% Mark: ON/OFF Opacity: 0%/12.5%/25%/50%/100% Color: white/Red/Green/Blue

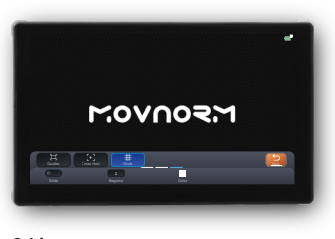

Grids 9 types of grid composition lines. Area: 1~9 Color: White/Red/Green/Blue

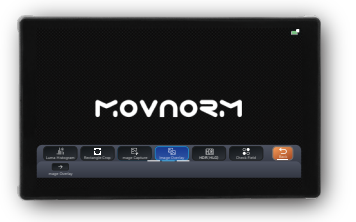

Image Overlay Overlay semi-transparent JPG images in video.

Insert the USB stick, click Image Capture to auto-capture JPG images from the USB stick, and click the image to overlay it on the video.

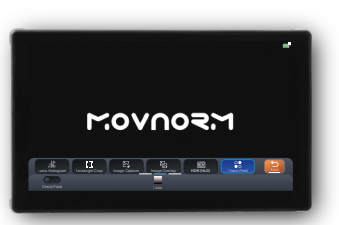

Check Field Red, Green, Blue, and Black & White Solid Color Images. Color: Black and White/Red/Green/Blue

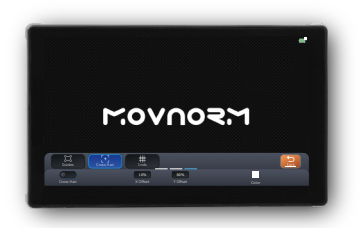

Cross Hair The cross mark is placed in the center of the image. X Offset: 0%-100% Y Offset: 0%-100% Color: White/Red/Green/Blue

# **Settings Introduction**

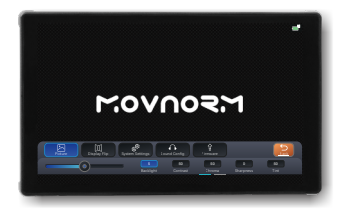

#### Image

 Contrast:
 0~100
 Chroma:
 0~100

 Sharpness:
 0~10
 Backlight:
 1~10

 Tint:
 0~100
 Anamorphic:
 1.00X/1.33X/1.42X/1.50X/1.60X/1.66X/1.66X/1.85X/2.00X/2.35X

 User-defined:
 0.25X~4.00X
 Contrast

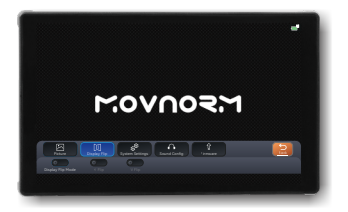

Display Flip After the OSD flip mode is turned on, the display of the image changes along the horizontal or vertical direction, adjusting according to the vuse.

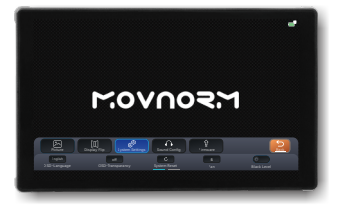

System Setting OSD-Language: 简体中文/繁体中文/English/日本語/ Pycckий/Français/español OSD-Transparancy: OFF/Low/Middle/High System Reset: Yes/No Fan: 1~5 Black Level: ON/OFF Gesture Zooming: ON/OFF Live Mode: ON/OFF OSD Animation: ON/OFF

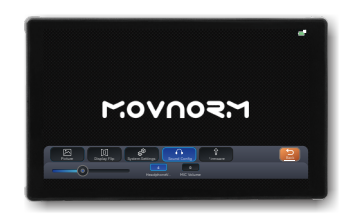

Sound Config Headphone Volume: 0~10 MIC Volume: 0~10

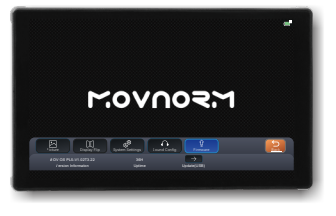

Firmware View current software information, working time,

and upgrade software.

or specific detailed tutorials, please refer to page 11 "Software Upgrade Tutorial".

# Software Upgrade Tutorial

| $\leftrightarrow \rightarrow \cdot \uparrow$                     | - > U Disk                             |      |
|------------------------------------------------------------------|----------------------------------------|------|
| <ul> <li>✓          Quick access     </li> <li>Desktop</li></ul> | MOV_OS_PORTKEYS_PL5-V1.02T3.22 PL5.bin | 2024 |

### 1、

Download the corresponding upgrade software zip file from the official website (www.portkeys.com), unzip the upgrade file, and then place the .bin file into the USB stick root directory.

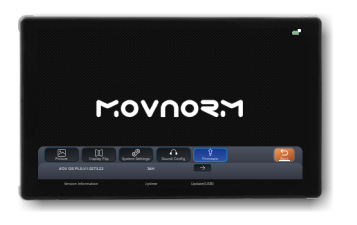

3、

After booting, click "Settings" > "Firmware" > "Upgrade (USB)".

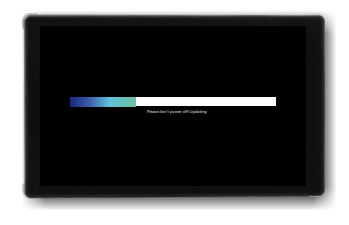

### 5、

The firmware update process takes several minutes. After completing, the monitor will black out and enter the configuration upgrade state. (Do not power off during the upgrading)

### USB Upgrade Interface

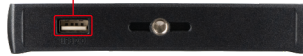

### 2、

Power the PL5 and connect the USB stick including upgrade file to the monitor USB port.

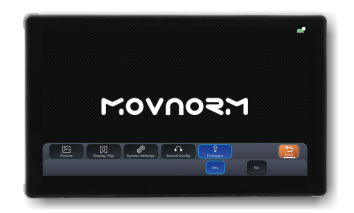

4、 Select "Yes" to upgrade.

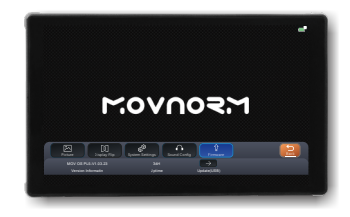

6、

After the upgrade is completed, click "Settings" > "Firmware" to view version information and check if the upgrade was successful.